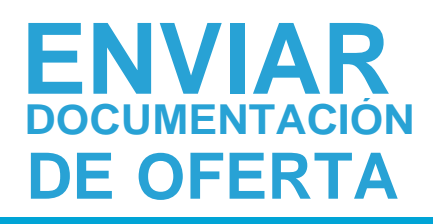

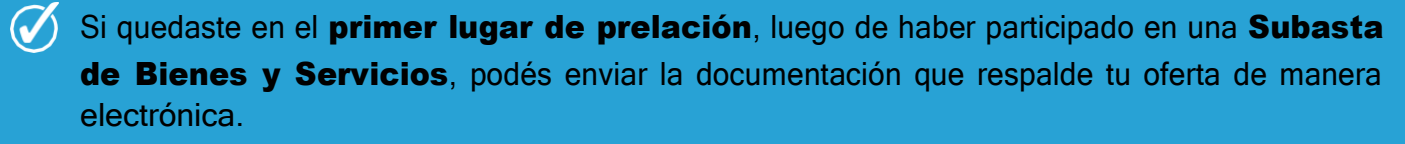

Lo envías respondiendo la notificación desde el Portal de ComprasPúblicas.

Los archivos deben estar en formato .PDF, firmados digitalmente por el Representante Legal y deben tener un tamaño no mayor de 60MB.

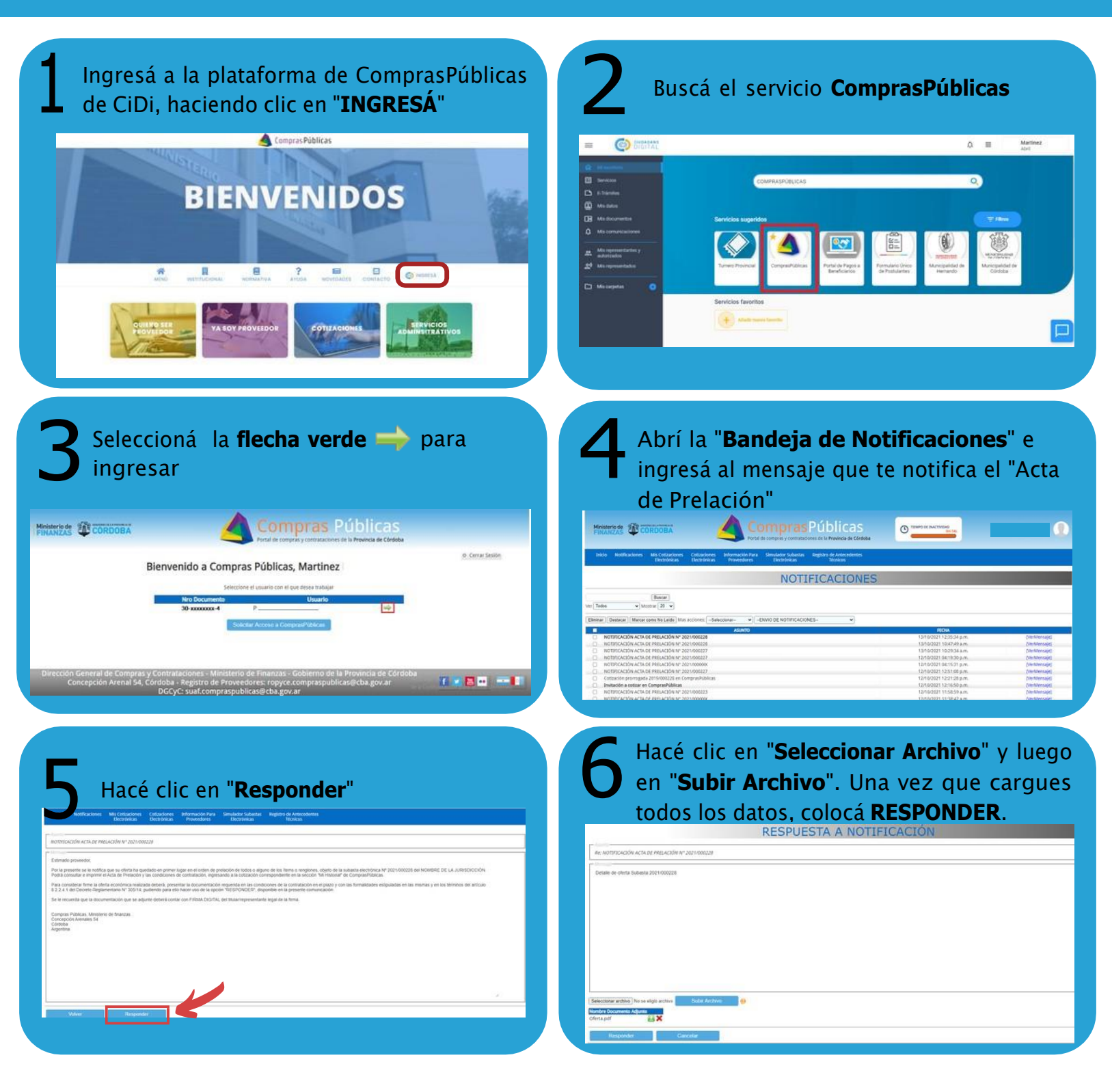

Ministerio de

FINANZAS

CÓRDOBA

NTRE TODO

ecretaría de

**FINANCIERA** 

ADMINISTRACIÓN